# monenfant.fr

# GUIDE POUR CREER UN COMPTE

# A destination des assistants maternels

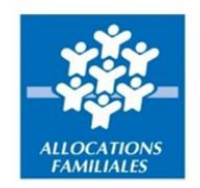

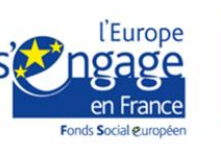

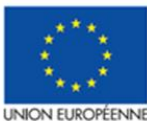

Ce projet est cofinancé par le Fonds social européen dans le cadre du programme opérationnel national « Emploi et Inclusion » 2014-2020

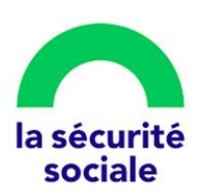

### Préambule

Conçu pour accompagner les parents et les professionnels de la petite enfance, le site monenfant.fr référence les assistants maternels, les crèches, les services de garde à domicile ainsi que d'autres structures financées par la Caf (relais petite enfance, maisons d'assistants maternels...).

Depuis le 1<sup>er</sup> septembre 2021, les assistants maternels ont l'obligation de s'inscrire sur monenfant.fr pour informer les parents de leurs disponibilités d'accueil. Ils doivent également renseigner leurs disponibilités d'accueil en termes de jours, de plages horaires et de places, a minima avant le 1er juin et le 1er décembre de chaque année, pour les six mois suivants.

Afin d'accompagner au mieux les assistants maternels, nous avons conçu un nouveau parcours d'inscription en ligne afin de proposer un service simple, intuitif et sécurisé.

- L'inscription sur le site est entièrement à la main des assistants maternels et sécurisée par un contrôle d'identité automatique.
- L'inscription est validée par la Cnaf qui vérifie les informations transmises par l'assistant maternel, notamment celle relative à l'agrément.
- La mise à jour de leur profil est gérée par les assistants maternels eux-mêmes : ils sont autonomes et ont la possibilité de modifier toutes les informations renseignées. Un nouveau module simplifié de renseignement des horaires de travail et des places disponibles est mis en place.
- Enfin, les assistants maternels ont désormais la possibilité de définir leurs préférences d'affichage pour leurs adresses postales et leurs coordonnées de contact, afin de garantir le respect de leur vie privée.

En complément de la vidéo qui accompagne, étape par étape, les assistants maternels lors leur inscription, nous mettons à disposition ce guide qui détaille toutes les étapes pour créer un compte sur le site monenfant.fr.

## Créer un compte sur monenfant.fr

#### Munissez-vous de :

- Votre agrément en cours de validité
   Si vous ne possédez pas ce document, veuillez-vous rapprocher de votre Service de protection maternelle et infantile (PMI)
- Votre numéro de sécurité sociale.

#### Résumé des étapes :

L'inscription en tant qu'assistant maternel sur le site monenfant.fr s'effectue en quatre étapes. Toutes les informations saisies en étape « **Identification** » et « **Profil** » peuvent être modifiées au cours de l'étape « **Récapitulatif** ».

| -              | -      |               |            |
|----------------|--------|---------------|------------|
|                | 2      | 3             | 4          |
| $\bigcirc$     | 9      | U             | $\bigcirc$ |
| Identification | Profil | Récapitulatif | Fin        |

- 1. Renseignez dans un premier temps les informations sur votre identité et votre agrément
- 2. Complétez ensuite votre profil d'assistant maternel en précisant vos services proposés.
- 3. Vérifiez et confirmez les informations saisies.
- 4. Finalisez votre inscription en téléchargeant le récapitulatif de votre demande d'inscription. Votre profil sera visible sur le site une fois votre demande validée par la Cnaf.

#### Détail des étapes :

- Ouvrez le site monenfant.fr sur votre navigateur (Mozilla Firefox ou Google Chrome de préférence) ou renseignez le lien suivant dans votre barre de recherche : https://www.monenfant.fr
- 2. Cliquez sur JE SUIS UN PROFESSIONNEL en haut à droite de la page d'accueil du site monenfant.fr pour accéder à la partie dédiée aux professionnels. Cet onglet devient rouge lorsqu'il est sélectionné.

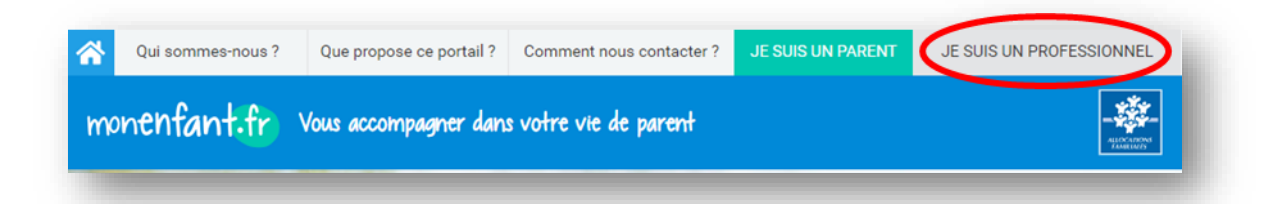

3. L'écran d'accueil de la page « Je suis un professionnel » apparaît. Cliquez sur
 Connexion dans l'encart « Assistant Maternel » :

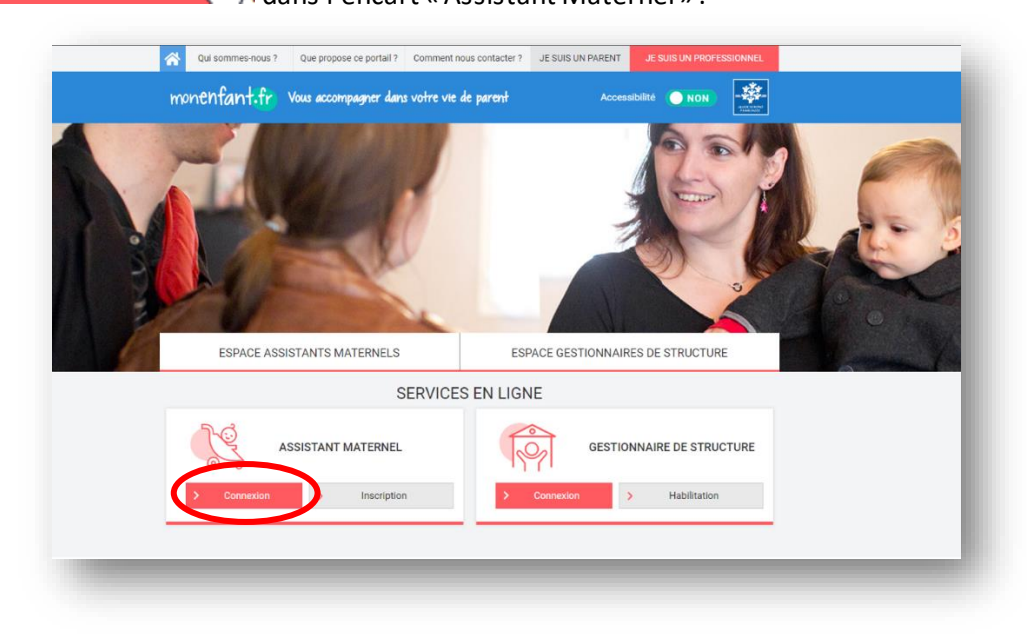

4. L'étape initiale du parcours d'inscription assistant maternel apparaît :

|                                                                                                    | Vous accompagner dans votre vie                                                                                                    | ae parent                                                                                    | Accessibilité <b>NON</b>                                              | ALLOC ATRONS<br>ANICIDED     |
|----------------------------------------------------------------------------------------------------|----------------------------------------------------------------------------------------------------|----------------------------------------------------------------------------------------------|-----------------------------------------------------------------------|------------------------------|
| ESPACE ASS                                                                                                    | SISTANTS MATERNELS                                                                                                    | ESPACE GESTION                                                                               | INAIRES DE STRUCTURE                                                  |                              |
| Je suis un professionnel   Es                                                                                                    | pace assistants maternels   Services   Créat                                                                                                    | ion d'un compte pour renseigner son pro                                                      | ofil                                                                  |                              |
| INSCRIPTION AS                                                                                                    | SISTANT MATERNEL                                                                                                    |                                                                                              |                                                                       |                              |
| 1                                                                                                    | 2                                                                                                    | 3                                                                                            |                                                                       |                              |
| Identification                                                                                                    | Profil                                                                                                    | Récapitulatif                                                                                | Fin                                                                   |                              |
| Munissez-vous de vot     Munissez-vous de vot     Pour pouvoir procéder à votr     assistant(e) matemel(le) titula     proceder a descrute descrute descrute | en 4 etapes<br>e <b>agrément en cours de validité</b> pour crée<br>e inscription et à la création de votre pro<br>aire d'un agrément en cours de validité, et | r votre profil.<br>/il, vous devez, au moyen des cas/<br>confirmer avoir pris connaissance ( | es à cocher ci-dessous, certifie<br>des conditions générales d'utilis | r être un(e)<br>ation et les |
| accepter sans reserve.                                                                                                    | ant(e) maternel(le) titulaire d'un agrément e                                                                                                    | n cours de validité                                                                          |                                                                       |                              |
| <ul> <li>Je certifie ëtre un(e) assist</li> </ul>                                                                                                    | onfirme avoir pris connaissance des conditi                                                                                                    | ons générales d'utilisation et les acce                                                      | epte sans réserve                                                     |                              |
| <ul> <li>Je certifie ëtre un(e) assist</li> <li>En cochant cette case, je c</li> </ul>                                                                       |                                                                                                    |                                                                                              |                                                                       |                              |
| Je certifie être un(e) assist En cochant cette case, je c KRETOUR                                                                                            |                                                                                                    |                                                                                              |                                                                       |                              |

Après avoir certifié être un assistant maternel titulaire d'un agrément en cours de validité, avoir pris connaissance et accepté les conditions générales d'utilisations en cochant les cases,

cliquez sur le bouton cases sont cochées.

!

Bon à savoir : sur cette page, vous pouvez cliquer sur « Besoin d'aide ? » afin d'accéder au guide détaillant toutes les actions possibles sur votre compte et de visionner une vidéo expliquant, étape par étape, l'inscription sur monenfant.fr.

#### Étape 1 : Identification

5. La page suivante apparaît :

| ESPACE ASSISTANT                          | S MATERNELS                                                               | ESPACE GESTIONNAI                                                                                              | RES DE STRUCTURE |  |
|-------------------------------------------|---------------------------------------------------------------------------|----------------------------------------------------------------------------------------------------|------------------|--|
| Je suis un professionnel   Espace assista | ants maternels   Services   Créatio                                       | on d'un compte pour renseigner son profil —                                                                    |                  |  |
| INSCRIPTION ASSIST                        | ANT MATERNEI                                                              |                                                                                                    |                  |  |
|                                           |                                                                           |                                                                                                    |                  |  |
| 1                                         | 2                                                                         | 3                                                                                                    | (4)              |  |
| Identification                            | Profil                                                                    | Récapitulatif                                                                                                  | Fin              |  |
| Mon identité                              |                                                                           |                                                                                                    |                  |  |
|                                           |                                                                           |                                                                                                    |                  |  |
|                                           | Email *                                                                   |                                                                                                    |                  |  |
|                                           | Confirmation d'emai                                                       | il *                                                                                                    |                  |  |
|                                           | Mot de passe *                                                            |                                                                                                    |                  |  |
|                                           | Confirmation de mot de passe *                                            |                                                                                                    |                  |  |
|                                           | Prénoms *                                                                 |                                                                                                    |                  |  |
|                                           | Indiquer tous vos préno<br>séparés par des espac                          | oms figurant sur votre pièce d'identité<br>ces                                                                 |                  |  |
|                                           | Prénoms à afficher                                                        | r sur monenfant.fr *                                                                                           |                  |  |
|                                           | Nom de naissance                                                          | •                                                                                                    |                  |  |
|                                           | Nom d'usage                                                               |                                                                                                    |                  |  |
|                                           | <ul> <li>Nous avons be<br/>afin de vérifier<br/>seront pas cou</li> </ul> | pesoin des informations suivantes<br>r votre identité. Ces données ne<br>nservées à l'issu de la vérification. |                  |  |
|                                           | Numéro de sécurité                                                        | sociale *                                                                                                    |                  |  |
|                                           | Date de naissance *                                                       |                                                                                                    |                  |  |
|                                           | jj/mm/aaaa                                                                |                                                                                                    |                  |  |
| < Annuler                                 |                                                                           |                                                                                                    | POURSUIVRE >     |  |
|                                           | Besoi                                                                     | in d'aide ?                                                                                                    |                  |  |

- 6. Indiquez l'adresse email ainsi que le mot de passe qui servira pour la création de votre compte. Votre mot de passe doit comporter à minima 8 caractères alphanumériques, dont au moins une majuscule, une minuscule et un chiffre.
- 7. Complétez les champs concernant votre identité.
  - Prénoms : La totalité des prénoms figurant sur votre carte d'identité (séparés par des espaces)
  - Prénom à afficher sur monenfant.fr : Le prénom qui sera affiché sur monenfant.fr

- Nom de naissance : Le nom figurant sur votre acte de naissance.
- Nom d'usage : Le nom utilisé dans votre vie quotidienne et qui est indiqué sur votre pièce d'identité.
- 8. Le renseignement de votre numéro de sécurité sociale (13 caractères) et de votre date de naissance permet de vérifier automatiquement votre identité afin de passer à l'étape suivante.

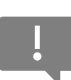

Ces deux données ne seront pas conservées à l'issue de la vérification d'identité. Attention, pour le numéro de sécurité sociale, la clé de sécurité (deux derniers chiffres) ne sont pas à renseigner.

#### 9. Cliquez sur

La vérification de votre identité peut prendre quelques instants.

Si une erreur survient, pensez à bien vérifier tous les champs de votre identité :

- Prénoms,
- Nom de naissance,
- Nom d'usage,
- Numéro de sécurité sociale

POURSUIVRE

- Date de naissance

Une fois que votre identité est vérifiée, de nouveaux champs apparaissent : « Mes coordonnées de contact » et « Mon agrément »

|                            | afin de vérifier votre identité. Ces données ne<br>seront pas conservées à l'issu de la vérification. |  |
|----------------------------|----------------------------------------------------------------------------------------------------|--|
|                            | 1 11 11 11 111 111                                                                                    |  |
|                            | Votre identité a été vérifiée<br>Date de naissance*                                                   |  |
|                            | JJ/MM/LL                                                                                              |  |
| les coordonnées de contact |                                                                                                    |  |
|                            | Nº de téléphone *                                                                                     |  |
|                            | Portable                                                                                              |  |
|                            | Fixe                                                                                                  |  |
|                            | Votre préférence d'affichage sur le site * Email Portable Fixe                                        |  |
|                            | Adresse postale du lieu d'exercice                                                                    |  |
|                            | Numéro de voie Type de voie 🗸                                                                         |  |
|                            | Nom de voie *                                                                                         |  |
|                            | Complément d'adresse                                                                                  |  |
|                            |                                                                                                    |  |

- 10. Complétez les champs à renseigner sur vos coordonnées de contacts :
  - N° de téléphone
    - Portable : Indiquez votre numéro de téléphone portable

- Fixe : Indiquez votre numéro de téléphone fixe
- Préférences d'affichage sur monenfant : sélectionnez le ou les moyen(s) de contact que vous souhaitez afficher sur le site/dans les résultats de recherche des parents.
  - o Email
  - o Portable
  - o Fixe

#### Adresse postale du lieu d'exercice

- N° de voie : indiquez le numéro de voie de votre lieu d'exercice.
- $\circ$   $\ \ \,$  Type de voie : indiquez le type de voie de votre lieu d'exercice.
- $\circ$   $\;$  Nom de voie : indiquez le nom de voie de votre lieu d'exercice.
- Complément d'adresse : S'il y a lieu indiquez le complément d'adresse de votre lieu d'exercice
- Code postal : indiquez le code postal de votre lieu d'exercice.
- Commune : Indiquez la commune de votre lieu d'exercice.

| Copie de votre agrément en cours de validité et lisible *         Choisir un fichier         Aucun fichier choisi |  |
|----------------------------------------------------------------------------------------------------|--|
| Date de début d'agrément "                                                                                        |  |
| jj/mm/aaaa                                                                                                    |  |
| Date de fin d'agrément *                                                                                          |  |
| jj/mm/aaaa                                                                                                    |  |
| Département de délivrance de l'agrément *                                                                         |  |
| Capacité maximum d'accueil *                                                                                      |  |

 11. Importez une copie de votre agrément en cours de validité et lisible depuis votre ordinateur. Vous avez la possibilité de joindre jusqu'à 3 fichiers en cliquant sur « Ajouter une autre pièce ».
 Le document ne doit pas dépasser 5Mo et doit être à l'un des formats suivants : PNG,

GIF, JPG, JPEG, PDF.

- 12. Vous pourrez ensuite compléter les champs relatifs à l'octroi de votre agrément :
  - Date de début d'agrément ou de début du renouvellement d'agrément
    - La date de début figurant sur l'agrément.
       Sur certains agréments, la date de début n'est pas présente, seule la date de fin est présente. Un calcul est donc à faire pour déduire la date de début de l'agrément en prenant en compte que généralement la durée d'un agrément est de 5 ans (à adapter en fonction de votre PMI ou durée d'agrément). La date de début d'agrément peut correspondre à la date du début de votre renouvellement d'agrément.

- Date de fin d'agrément
  - La date de fin figurant sur l'agrément.
    - Sur certains agréments, la date de fin est absente, seules la date de début et la durée de l'agrément sont présentes. Un calcul est donc à faire pour déduire la date de fin de l'agrément en prenant compte la durée de l'agrément.

#### Département de délivrance de l'agrément

• Sélectionner le département où l'agrément a été émis.

#### Capacité maximum d'accueil

• Sélectionner le nombre d'enfant maximum pouvant être accueillis dans la limite de la capacité d'accueil indiquée sur votre agrément.

| 4643      | Saisissez le CAPTCHA |
|-----------|----------------------|
| < Annuler | CONTINUER >          |
|           | Besoin d'aide ?      |

#### Étape 2 : Profil

14. La page suivante apparaît :

| 0                |                                                                                                    | 2                                                                                                    |                                                                                                    | 3                                                                                                    |                                      | 4                        |
|------------------|----------------------------------------------------------------------------------------------------|----------------------------------------------------------------------------------------------------|----------------------------------------------------------------------------------------------------|----------------------------------------------------------------------------------------------------|--------------------------------------|--------------------------|
| Identificati     | ion                                                                                                    | Profil                                                                                                    |                                                                                                    | Récapitulatif                                                                                                    |                                      | Fin                      |
| MA PRÉSENTATION  | N GÉNÉRALE                                                                                                    |                                                                                                    |                                                                                                    |                                                                                                    |                                      | ~                        |
|                  |                                                                                                    |                                                                                                    |                                                                                                    |                                                                                                    |                                      |                          |
|                  |                                                                                                    |                                                                                                    | C.                                                                                                    |                                                                                                    |                                      | <b></b>                  |
| FORMATIONS       | BREVET DE<br>SECOURISM                                                                                                    | E ACCUEIL<br>IE ATYPIQUE                                                                                                    | ACCUEIL<br>D'ENFANTS<br>HANDICAPÉS                                                                                                    | MAISON<br>D'ASSISTANTE<br>MATERNELLE                                                                                                    | RELAIS<br>D'ASSISTANTE<br>MATERNELLE | TRANSPORT<br>D'ENFANTS   |
|                  | Ē                                                                                                    |                                                                                                    |                                                                                                    |                                                                                                    |                                      |                          |
| LANGUES          | ACCUEIL DE                                                                                                    | e<br>E                                                                                                    |                                                                                                    |                                                                                                    |                                      |                          |
| . PALLO          | 0.MORARE                                                                                                    |                                                                                                    |                                                                                                    |                                                                                                    |                                      |                          |
| MON LIEU D'ACCUE | EIL                                                                                                    |                                                                                                    |                                                                                                    |                                                                                                    |                                      | ~                        |
|                  | <b>(</b> )                                                                                                    | 2                                                                                                    |                                                                                                    | JA.                                                                                                    |                                      |                          |
| LOGEMENT         | PRÉSENCE                                                                                                    | FOYER<br>K NON FUMEUR                                                                                                    | PRODUITS                                                                                                    | REPAS                                                                                                    | PROJET                               |                          |
|                  |                                                                                                    |                                                                                                    |                                                                                                    |                                                                                                    | PERSONNALISÉ                         |                          |
| MES ACTIVITÉS PR | ROPOSÉES                                                                                                    |                                                                                                    |                                                                                                    |                                                                                                    |                                      | ~                        |
| BIBLIOTHÈQUE     | LUDOTHĚQU                                                                                                    | ACTIVITÉS                                                                                                    | ACCUEIL JEUX                                                                                                    | PROMENADES                                                                                                    | MEDIATHÉQUE                          | ACTIVITÉS                |
| BIBLIOTHÈQUE     | LUDOTHĒQU                                                                                                    | e activités<br>d'éveil                                                                                                    | ACCUEIL JEUX<br>DU RAM                                                                                                    | PROMENADES                                                                                                    | MEDIATHÉQUE                          | ACTIVITËS<br>ARTISTIQUES |
| BIBLIOTHEQUE     | LUDOTHEQU<br>ETRAVAIL<br>Lundi De                                                                                                    | e ACTIVITÉS<br>D'ÉVEIL<br>0000 → à 000                                                                                                    | ACCUEL JEUX<br>DU RAM                                                                                                    | PROMENADES                                                                                                    | MEDIATHÈQUE                          | ACTIVITËS<br>ARTISTIQUES |
| BIBLIOTHEQUE     | ETRAVAIL<br>Lundi De Mardi De                                                                                                    | DE ACTIVITÉS<br>D'ÉVEIL<br>00000 ↓ â 000<br>00000 ↓ à 000                                                                                                    | Accuel Jelx<br>DU RAM                                                                                                    | PROMENADES                                                                                                    | MEDIATHÉQUE                          | ACTIVITES<br>ARTISTIQUES |
| MES HORAIRES DE  | LUDOTHEQU<br>ETRAVAIL<br>Lundi De [<br>Mardi De ]                                                                                                    |                                                                                                    | ACCUEIL JELX<br>DU RAM                                                                                                    | r une plage                                                                                                    | MEDIATHÉQUE                          | ACTIVITES<br>ARTISTIQUES |
| MES HORAIRES DE  | ETRAVAIL<br>Lundi De<br>Mardi De<br>Atocrodi De                                                                                                    | ACTIVITÉS           00:00         à           00:00         à           00:00         à           00:00         à           00:00         à           00:00         à                                                                                                    |                                                                                                    | PROMENADES                                                                                                    | MEDIATHÈQUE                          | ACTIVITES                |
|                  | ETRAVAIL ETRAVAIL Lundi De Mardi De Mardi De Hereredi De Hereredi De                                                                                                    | PE         ACTIVITS           00:00         -         à         00:           00:00         -         à         00:           00:00         -         à         00:           00:00         -         à         00:           00:00         -         à         00:           00:00         -         à         00:           00:00         -         à         00:           00:00         -         à         00:                                                                                                    | ACQUERLARK     DU PRAM                                                                                                    | PROMENADES                                                                                                    | MEDIATHEQUE                          | ACTIVITÉS                |
| MES HORAIRES DE  | ETRAVAIL Email De  Mardi De  Juedi De  Juedi De  Enració De  Enració De  Enrac                                                                                                    | E         ACTIVITS<br>DEVER.           00:00         -         -         00:           00:00         -         -         00:         00:           00:00         -         -         00:         00:         00:         00:         00:         00:         00:         00:         00:         00:         00:         00:         00:         00:         00:         00:         00:         00:         00:         00:         00:         00:         00:         00:         00:         00:         00:         00:         00:         00:         00:         00:         00:         00:         00:         00:         00:         00:         00:         00:         00:         00:         00:         00:         00:         00:         00:         00:         00:         00:         00:         00:         00:         00:         00:         00:         00:         00:         00:         00:         00:         00:         00:         00:         00:         00:         00:         00:         00:         00:         00:         00:         00:         00:         00:         00:         00:         00:         00:         00:                                                                                                    |                                                                                                    |                                                                                                    | MEDIATHEQUE                          | ACTIVITES                |
|                  | ETRAVAIL<br>Landi De [<br>Mardi De ]<br>Jeedi De [<br>teedredi De ]<br>teedredi De [<br>imanche De ]                                                                                                    | Activities         6         000         6         000         000         6         000         000         0         000         0         000         4         000         000         4         000         000         4         000         000         4         000         000         4         000         000         4         000         000         4         000         000         4         000         000         4         000         0         0         000         4         000         0         0         0         0         0         0         0         0         0         0         0         0         0         0         0         0         0         0         0         0         0         0         0         0         0         0         0         0         0         0         0         0         0         0         0         0         0         0         0         0         0         0         0         0         0         0         0         0         0         0         0         0         0         0         0         0         0         0         0         0 <td></td> <td>E une phoge<br/>e une phoge<br/>e une phoge<br/>e une phoge<br/>e une phoge<br/>e une phoge<br/>e une phoge<br/>e une phoge<br/>e une phoge<br/>e une phoge<br/>e une phoge</td> <td>MEDIATHEQUE</td> <td>ACTIVITÉS<br/>ARTICITALS</td>                                                                                                    |                                                                                                    | E une phoge<br>e une phoge<br>e une phoge<br>e une phoge<br>e une phoge<br>e une phoge<br>e une phoge<br>e une phoge<br>e une phoge<br>e une phoge<br>e une phoge                                                                                                    | MEDIATHEQUE                          | ACTIVITÉS<br>ARTICITALS  |
|                  | ETRAVALL Emedi De [ Mardi De [ Mardi De [ Ma                                                                                                    | Activités     Activités     BVVA      DOCO     A     Activité     DVVA      DOCO     A     DO     O     A     DO     DO     A     DO     DO     A     DO     DO     DO     A     DO     DO     DO     A     DO     DO     DO     A     DO     DO  |                                                                                                    | PPOLADALACES                                                                                                    | MEDIATHEQUE                          |                          |
|                  | LUDOTHEQU<br>TTRAVALL<br>Land Co [<br>Mardi Co [<br>Mardi Co [<br>Mardi Co [<br>Sanedi Co [<br>Sanedi Co [<br>Content Co ]                                                                                                    | Activité         0000         4         00           0000         4         00         0         0           0000         4         0         0         0           0000         4         0         0         0           0000         4         0         0         0           0000         4         0         0         0         0         0         0         0         0         0         0         0         0         0         0         0         0         0         0         0         0         0         0         0         0         0         0         0         0         0         0         0         0         0         0         0         0         0         0         0         0         0         0         0         0         0         0         0         0         0         0         0         0         0         0         0         0         0         0         0         0         0         0         0         0         0         0         0         0         0         0         0         0         0         0         0                                                                                                    |                                                                                                    | PROMINANCES<br>PROMINANCES<br>Promo phone<br>roume phone<br>roume | MEDIATHEQUE                          |                          |
|                  | CTRAVAIL  Cunot De   Mardi De   Mardi De   Juest De   Mardi De   Mardi De    Control De   Control De   Contro                                                                                                    | Activities           0000         4           0000         4           0000         4           0000         4           0000         4           0000         4           0000         4           0000         4           0000         4           0000         4           0000         4           0000         4           0000         4           0000         4           0000         4           0000         4           0000         4           0000         4           0000         4           0000         4           0000         4           0000         4           0000         4           0000         4           1         Jappart Hell           1         Jappart Hell           1         Jappart Hell                                                                                                    |                                                                                                    | PROMINANCES                                                                                                    | A Dan                                |                          |
|                  | CTRAVAUL  CTRAVAUL  Lundi De  Mardi De  Juned De  Terdredi De  Terdredi De  Terdredi De  Torplace dispont Apartir du  Tra                                                                                                    | Activities         6         000         6         000         0         6         000         0         6         000         0         6         000         0         6         000         0         6         000         0         6         000         0         6         000         0         6         000         0         6         000         0         6         000         0         6         0         0         0         0         0         0         0         0         0         0         0         0         0         0         0         0         0         0         0         0         0         0         0         0         0         0         0         0         0         0         0         0         0         0         0         0         0         0         0         0         0         0         0         0         0         0         0         0         0         0         0         0         0         0         0         0         0         0         0         0         0         0         0         0         0         0         0         0                                                                                                    |                                                                                                    | PROMEMANCES                                                                                                    | A Dan v                              |                          |
|                  |                                                                                                    | Activities     Activities     A | COURT And And And And And And And And And And                                                                                                    | PPOMENAGES PPOMENAGES Prove phone rever phone rever ph                                                                                                    | A Dan v                              |                          |
|                  | ETRAVAL<br>LunoTHEOU<br>Mardi Cr. [<br>Mardi Cr. ]<br>Jeadi Cr. [<br>Jeadi Cr. ]<br>Contest Cr. ]<br>Contest Cr. ]<br>Contes | ACTIVITE     ACTIVITE     ACTIVIT      ACTIVITE     ACTIVITE      | COURT AND A COURT AND A COURT | PPOMENADES PPOMENADES Protections protections protecti                                                                                                    | A Dan v                              |                          |

**15.** Renseignez les informations sur votre profil d'assistant maternel en cliquant et en complétant les pictogrammes dans la catégorie <u>MA PRÉSENTATION GÉNÉRALE</u>

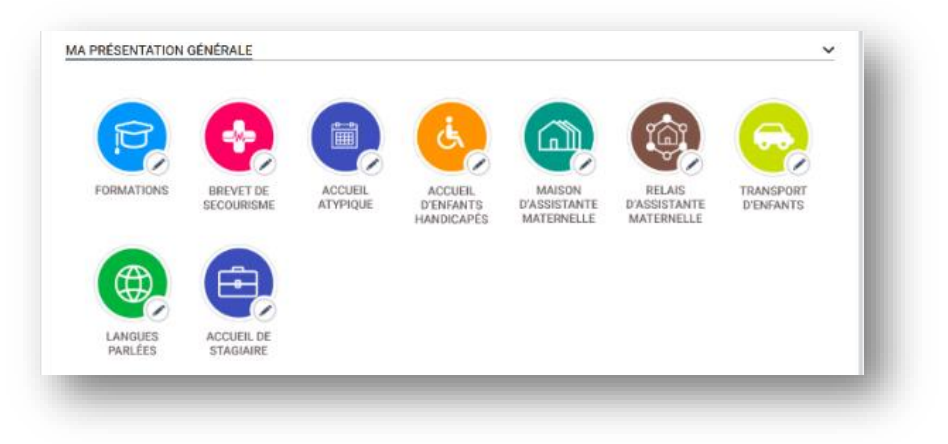

**16.** Cliquez sur les pictogrammes de la catégorie MON LIEU D'ACCUEIL et compléter les renseignements souhaités.

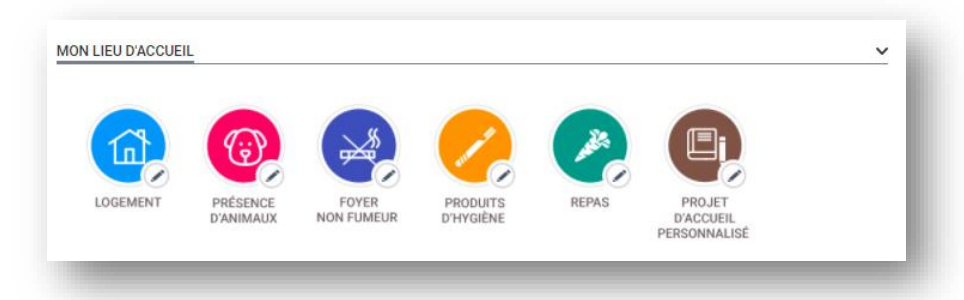

**17.** Vous pouvez préciser vos activités proposées en cliquant et en complétant les pictogrammes dans la catégorie <u>MES ACTIVITÉS PROPOSÉES</u>

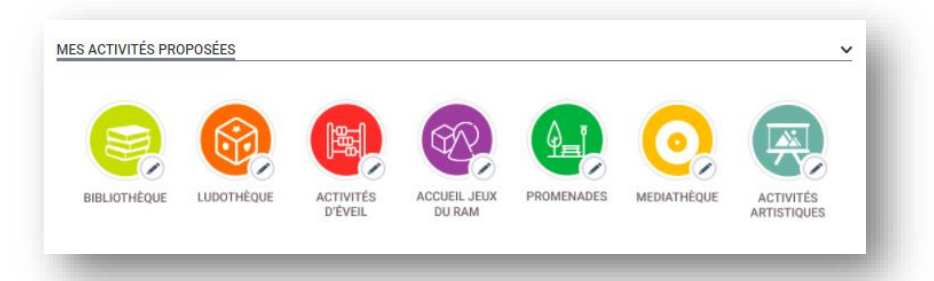

18. Renseignez vos horaires de travail en précisant vos disponibilités pour chaque jour de la semaine. Cliquez sur Acuter une plage afin de segmenter vos disponibilités au cours d'une journée. (Voir Fiche n°8 : Modifier vos horaires de travail)

| HORAIF | RES DE TR | AVAII |         |         |                      |
|--------|-----------|-------|---------|---------|----------------------|
|        | Lundi     | De    | 08:00 ~ | 19:00 ~ | Ajouter une plage    |
|        | Mardi     | De    | 08:00 ~ | 19:00 ~ | Ajouter une plage    |
|        | Mercredi  | De    | 08:00 ~ | 12:00 ~ |                      |
|        |           | De    | 13:30 ~ | 19:00 ~ | 🕅 Supprimer la plage |
|        | Jeudi     | De    | 08:00 ~ | 18:30 ~ | Ajouter une plage    |
|        | Vendredi  | De    | 08:00 ~ | 18:00 ~ | Ajouter une plage    |

- 19. Renseignez vos places disponibles et cliquez sur Apoter une autre place si vous souhaitez accueillir un enfant supplémentaire. Si vous n'avez pas de place disponible, cochez
   Je n'ai pas de place disponible sur les prochains mois . (Voir Fiche n°9 : Modifier vos disponibilités)
  - !

Le nombre d'enfant que vous pouvez accueillir dépend du nombre de places disponibles qui figure sur votre agrément.

| Une place disponible                             |
|--------------------------------------------------|
|                                                  |
| À partir du 11/10/2022 a de : 3 mois v à 6 ans v |

**20.** Renseignez votre tarif horaire net en modifiant la fourchette tarifaire.

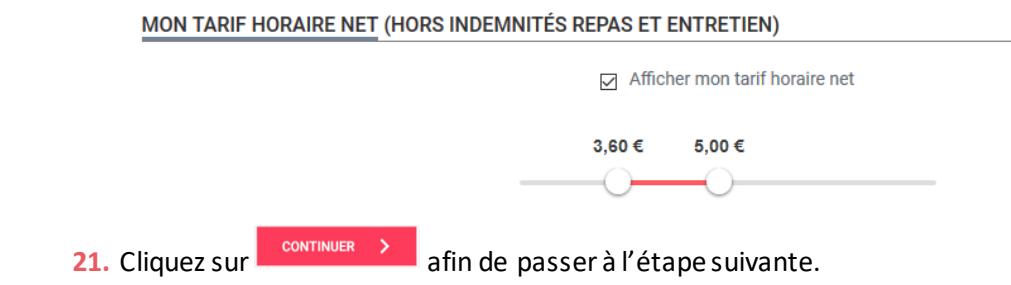

#### Étape 3 : Récapitulatif

22. Une page récapitulative de vos informations apparaît. Vérifiez que l'ensemble des éléments

renseignés sont exacts avant de cliquer sur continuer > . Pour modifier une information, cliquez sur le bouton Modifier à côté de la rubrique correspondante afin d'être redirigé vers l'étape associée.

Si toutes les informations sont correctes, cliquez sur le bouton

Le passage à la dernière page du parcours peut prendre quelques instants.

| <b>V</b>                                                                                                    | <b></b>                                                                                                    |                                                       | 3                            | (                          | 4        |
|----------------------------------------------------------------------------------------------------|----------------------------------------------------------------------------------------------------|-------------------------------------------------------|------------------------------|----------------------------|----------|
| Identification                                                                                                    | Profil                                                                                                    | Réc                                                   | apitulatif                   |                            | Fin      |
|                                                                                                    |                                                                                                    |                                                       |                              |                            |          |
|                                                                                                    | MON RÉCAP                                                                                                    | ITULATIF D'INSC                                       | RIPTION                      |                            |          |
| MON IDENTITÉ Modifier 🥜                                                                                                    |                                                                                                    |                                                       |                              |                            |          |
| Email : test77@gmail.com                                                                                                    |                                                                                                    |                                                       |                              |                            |          |
| Prenoms : William<br>Prénoms à afficher sur monenfant.fr : W                                                                                                    | lliam                                                                                                    |                                                       |                              |                            |          |
| Nom de naissance : Baldaquin                                                                                                    |                                                                                                    |                                                       |                              |                            |          |
| MES COORDONNÉES DE CONTA                                                                                                    | ACT Modifier 🥜                                                                                                    |                                                       |                              |                            |          |
| N° de téléphone Portable : 0666666666                                                                                                    |                                                                                                    |                                                       |                              |                            |          |
| Votre mode de prise de contact préféren<br>Adresse postale du lieu d'exercice : 25 C                                                                                                    | tiel : Email<br>aserne des pompiers, 740                                                                                                    | 000 ANNECY                                            |                              |                            |          |
|                                                                                                    | Ma diGaa                                                                                                    |                                                       |                              |                            |          |
| MES JUSTIFICATIFS PROFESSI                                                                                                    | DNNELS Modilier                                                                                                    |                                                       |                              |                            |          |
| Agrément valide entre le : 05/05/2021 el                                                                                                    | le 24/09/2021                                                                                                    |                                                       |                              |                            |          |
| Département de l'agrément : Haute-Savo                                                                                                    | e                                                                                                    |                                                       |                              |                            |          |
| Capacité maximum d'accueil de : 1 perso                                                                                                    | nne                                                                                                    |                                                       |                              |                            |          |
| MA PRÉSENTATION GÉNÉRALE                                                                                                    | Modifier 🥜                                                                                                    |                                                       |                              |                            |          |
|                                                                                                    |                                                                                                    |                                                       |                              |                            |          |
|                                                                                                    |                                                                                                    |                                                       |                              |                            |          |
| BREVET DE ACCUEIL<br>SECOURISME ATYPIQUE                                                                                                    | LANGUES                                                                                                    |                                                       |                              |                            |          |
|                                                                                                    |                                                                                                    |                                                       |                              |                            |          |
| MON LIEU D'ACCUEIL Modifie                                                                                                    | r /                                                                                                    |                                                       |                              |                            |          |
|                                                                                                    |                                                                                                    |                                                       |                              |                            |          |
|                                                                                                    | aur 2                                                                                                    | and the                                               |                              |                            |          |
| LOGEMENT FOYER                                                                                                    | PRODUITS                                                                                                    | REPAS                                                 |                              |                            |          |
| NON FOMEOR                                                                                                    | DHIGIENE                                                                                                    |                                                       |                              |                            |          |
|                                                                                                    |                                                                                                    |                                                       |                              |                            |          |
|                                                                                                    | Madifuer 🙎                                                                                                    |                                                       |                              |                            |          |
| MES ACTIVITÉS PROPOSÉES                                                                                                    | Modifier 🍠                                                                                                    |                                                       |                              |                            |          |
|                                                                                                    | Modifier 🌶                                                                                                    |                                                       |                              |                            |          |
| MES ACTIVITÉS PROPOSÉES                                                                                                    | Modifier 🖋                                                                                                    |                                                       |                              |                            |          |
| MES ACTIVITÉS PROPOSÉES                                                                                                    | Modifier 🖍                                                                                                    | ACTIVITÉS<br>ARTISTIQUES                              |                              |                            |          |
| MES ACTIVITÉS PROPOSÉES<br>BIBLIOTHÈQUE<br>BIBLIOTHÈQUE<br>ACTIVITÉS<br>D'ÉVEIL                                                                                                    | Modifier 🖍                                                                                                    | ACTIVITÉS                                             |                              |                            |          |
| MES ACTIVITÉS PROPOSÉES<br>BIBLIOTHÈQUE<br>BIBLIOTHÈQUE<br>ACTIVITÉS<br>DÉVEL<br>MES HORAIRES DE TRAVAIL<br>Le peux être flexible sur les horaires                                                                                                    | Modifier 🖍                                                                                                    | ACTIVITÉS<br>ARTISTIQUES                              |                              |                            |          |
| MES ACTIVITÉS PROPOSÉES<br>BIBLIOTHÈQUE<br>BIBLIOTHÈQUE<br>ACTIVITÉS<br>D'EVEL<br>MES HORAIRES DE TRAVAIL<br>Je peux être flexible sur les horaires<br>Je poux revailler pendant les varances ou<br>Lund Morei                                                                                                    | Modifier  PROMENADES Modifier  Modifier  Modif  | ACTIVITÉS<br>ACTIVITÉS<br>ACTIVITÉS                   | Vendrardi                    | Samedi                     | Dimanche |
| MES ACTIVITÉS PROPOSÉES<br>DIBLIOTHÈQUE<br>BIBLIOTHÈQUE<br>MES HORAIRES DE TRAVAIL<br>Je peux être flexible sur les horaires<br>de poux travailler pendant les vacances s<br>Lundi Mardi<br>09:00 09:00                                                                                                    | Modifier<br>PROMENADES  Modifier  Colaires  Meccedi 08:00 -                                                                                                    | ACTIVITÉS<br>ACTIVITÉS<br>ARTISTIQUES                 | Vendredi<br>08:00 -          | Samedi<br>08:00 -          | Dimanche |
| MES ACTIVITÉS PROPOSÉES<br>BIBLIOTHÈQUE<br>BIBLIOTHÈQUE<br>MES HORAIRES DE TRAVAIL<br>Je peux travaller pendant les vacances s<br>Lundi<br>09:00<br>12:00<br>12:00<br>12:00<br>12:00<br>12:00                                                                                                    | Modifier<br>PROMENADES<br>Modifier<br>Colaires<br>Mecreedi<br>08:00 -<br>16:00                                                                                                    | ACTIVITÉS<br>ARTISTIQUES<br>Jeudi<br>08:00 -<br>16:00 | Vendredi<br>08:00 -<br>18:00 | Samedi<br>08:00 -<br>12:00 | Dimanche |
| MES ACTIVITÉS PROPOSÉES<br>BIBLIOTHÈQUE<br>BIBLIOTHÈQUE<br>MES HORAIRES DE TRAVAIL<br>Je peux travailler pendant les vacances a<br>Lundi<br>Mardi<br>12:00<br>13:00<br>19:00<br>19:00<br>19:00                                                                                                    | Modifier<br>PROMENADES<br>Modifier<br>Colaires<br>Mercredi<br>0::00 -<br>16::00                                                                                                    | ACTIVITÉS<br>ARTISTIQUES<br>Jeudi<br>08:00 -<br>16:00 | Vendredi<br>08:00 -<br>18:00 | Samedi<br>08:00 -<br>12:00 | Dimanche |
| MES ACTIVITÉS PROPOSÉES<br>BIBLIOTHÈQUE<br>BIBLIOTHÈQUE<br>MES HORAIRES DE TRAVAIL<br>Je peux travaller pendant les vacances s<br>Lundi<br>09:00<br>12:00<br>13:00<br>19:00<br>19:00<br>19:00                                                                                                    | Modifier<br>PROMENADES  Modifier  Mecreedi  08:00 -  16:00                                                                                                    | ACTIVITÉS<br>ARTISTIQUES<br>Jeudi<br>08:00 -<br>16:00 | Vendredi<br>08:00 -<br>18:00 | Samedi<br>08:00 -<br>12:00 | Dimanche |
| MES ACTIVITÉS PROPOSÉES<br>BIBLIOTHÈQUE<br>BIBLIOTHÈQUE<br>MES HORAIRES DE TRAVAIL<br>Je peux être flexible sur les horaires<br>Je peux être flexible sur les horaires<br>Lundi<br>09:00<br>12:00<br>13:00<br>19:00<br>19:00<br>MES PLACES DISPONIBLES                                                                                                    | Modifier<br>PROMENADES<br>Modifier<br>08:00 -<br>16:00 -                                                                                                    | Jeudi<br>08:00 -<br>16:00                             | Vendredi<br>06:00 -<br>18:00 | Samedi<br>08:00 -<br>12:00 | Dimanche |
| MES ACTIVITÉS PROPOSÉES<br>BIBLIOTHÉQUE<br>BIBLIOTHÉQUE<br>MES HORAIRES DE TRAVAIL<br>Je peux étre flexible sur les horaires<br>Je poux travaller pondant les vacances s<br>Lundi<br>09:00<br>12:00<br>13:00<br>13:00<br>13:00<br>13:00<br>13:00<br>13:00<br>13:00<br>13:00<br>13:00<br>13:00<br>13:00                                                                                                    | Modifier<br>PROMENADES  Modifier  Mercredi  08:00 -  16:00                                                                                                    | Jeudi<br>08:00<br>16:00                               | Vendredi<br>98:00 -<br>18:00 | Samedi<br>08:00 -<br>12:00 | Dimanche |
| MES ACTIVITÉS PROPOSÉES<br>BIBLIOTHÈQUE<br>BIBLIOTHÈQUE<br>BIBLIOTHÈQUE<br>MES HORAIRES DE TRAVAIL<br>JUNE<br>JUNE<br>LUNI<br>MES PLACES DISPONIBLES<br>MES PLACES DISPONIBLES<br>MES PLACES<br>DISPONED<br>DISPONED<br>DISPON                                                                                                    | Modifier  PROMENADES  Modifier  Mercredi  08:00 - 16:00  Modifier                                                                                                    | Jeudi<br>08:00 -<br>16:00                             | Vendredi<br>08:00 -<br>18:00 | Samedi<br>08:00 -<br>12:00 | Dimanche |
| MES ACTIVITÉS PROPOSÉES<br>BIBLIOTHÉQUE<br>BIBLIOTHÉQUE<br>BIBLIOTHÉQUE<br>ACTIVITÉS<br>DÉVEL<br>ACTIVITÉS<br>DÉVEL<br>ACTIVITÉS<br>ACTIVITÉS<br>DÉVEL<br>ACTIVITÉS<br>DÉVEL<br>ACTIVITÉS<br>ACTIVITÉS<br>DÉVEL<br>ACTIVITÉS<br>ACTIVITÉS<br>ACTIV                                                                                                    | Modifier<br>PROMENADES  Modifier  Mecredi  08:00 -  16:00  Modifier  Mecredi                                                                                                    | Jeudi<br>08:00 -<br>16:00                             | Vendredi<br>06:00 -<br>18:00 | Samedi<br>08:00 -<br>12:00 | Dimanche |
| MES ACTIVITÉS PROPOSÉES<br>BIBLIOTHÈQUE<br>BIBLIOTHÈQUE<br>BIBLIOTHÈQUE<br>DEVEL<br>MES HORAIRES DE TRAVAIL<br>Je peux étre flexible sur les horaires<br>Je peux étre flexible sur les horaires<br>Je peux étre flexible sur l                                                                                                    | Modifier<br>PROMENADES  Modifier  Mercredi  08:00 -  16:00  Modifier  Mercredi                                                                                                    | Jeudi<br>08:00 -<br>16:00                             | Vendredi<br>08:00 -<br>19:00 | Samedi<br>08:00 -<br>12:00 | Dimanche |
| MES ACTIVITÉS PROPOSÉES<br>BIBLIOTHÉQUE<br>BIBLIOTHÉQUE<br>BIBLIOTHÉQUE<br>ACTIVITÉS<br>DÉVEL<br>MES HORAIRES DE TRAVAIL<br>Use peux étre flexible sur les horaires<br>Je peux étre flexible sur les horaires<br>Je peux étre flexible sur les horaires<br>Lundi<br>09:00<br>12:00<br>13:00<br>19:00<br>19:00<br>MES PLACES DISPONIBLES<br>MES PLACES DISPONIBLES<br>MES PLACES DISPONIBLES<br>MON TARIF HORAIRE NET                                                                                                    | Modifier<br>PROMENADES  Modifier  Mercredi  08:00 -  16:00  Modifier  Mercredi  08:00 -  16:00                                                                                                    | Jeedi<br>08:00 -<br>16:00                             | Vendredi<br>05:00 -<br>18:00 | Samedi<br>08:00 -<br>12:00 | Dimanche |
| MES ACTIVITÉS PROPOSÉES<br>BIBLIOTHÉQUE<br>BIBLIOTHÉQUE<br>BIBLIOTHÉQUE<br>ACTIVITÉS<br>D'ÉVEIL<br>MES HORAIRES DE TRAVAIL<br>Je peux être flexible sur les horaires<br>Je poux travailler pendant les vacances s<br>Lundi<br>Merdi<br>09:00<br>12:00<br>13:00<br>19:00<br>19: | Modifier<br>PROMENADES  Modifier  Mercredi  08:00 -  16:00  Modifier  Kercedi  08:00 -  16:00  Modifier  Kercedi  08:00 -  16:00  Modifier  Kercedi  08:00 -  16:00  Modifier  Kercedi  16:00  Modifier  Kercedi  16:00  16:00  16:00  16:00  16:00  16:00  16:00  16:00  16:00  16:00  16:00  16:00  16:00  16:00  16:00  16:00  16:00  16:00  16:00  16:00  16:00  16:00  16:00  16:00  16:00  16:00  16:00  16:00  16:00  16:00  16:00  16:00  16:00  16:00  16:00  16:00  16:00  16:00  16:00  16:00  16:00  16:00  16:00  16:00  16:00  16:00  16:00  16:00  16:00  16:00  16:00  16:00  16:00  16:00  16:00  16:00  16:00  16:00  16:00  16:00  16:00  16:00  16:00  16:00  16:00  16:00  16:00  16:00  16:00  16:00  16:00  16:00  16:00  16:00  16:00  16:00  16:00  16:00  16:00  16:00  16:00  16:00  16:00  16:00  16:00  16:00  16:00  16:00  16:00  16:00  16:00  16:00  16:00  16:00  16:00  16:00  16:00  16:00  16:00  16:00  16:00  16:00  16:00  16:00  16:00  16:00  16:00  16:00  16:00  16:00  16:00  16:00  16:00  16:00  16:00  16:00  16:00  16:00  16:00  16:00  16:00  16:00  16:00  16:00  16:00  16:00  16:00  16:00  16:00  16:00  16:00  16:00  16:00  16:00  16:00  16:00  16:00  16:00  16:00  16:00  16:00  16:00  16:00  16:00  16:00  16:00  16:00  16:00  16:00  16:00  16:00  16:00  16:00  16:00  16:00  16:00  16:00  16:00  16:00  16:00  16:00  16:00  16:00  16:00  16:00  16:00  16:00  16:00  16:00  16:00  16:00  16:00  16:00  16:00  16:00  16:00  16:00  16:00  16:00  16:00  16:00  16:00  16:00  16:00  16:00  16:00  16:00  16:00  16:00  16:00  16:00  16:00  16:00  16:00  16:00  16:00  16:00  16:00  16:00  16:00  16:00  16:00  16:00  16:00  16:00  16:00  16:00  16:00  16:00  16:00  16:00  16:00  16:00  16:00  16:00  16:00  16:00  16:00  16:00  16:00  16:00  16:00  16:00  16:00  16:00  16:00  16:00  16:00  16:00  16:00  16:00  16:00  16:00  16:00  16:00  16:00  16:00  16:00  16:00  16:00  16:00  16:00  16:00  16:00  16:00  16:00  16:00  16:00  16:00  16:00  16:00  16:00  16:00  16:00  16:00  16:00 16:00  16:00  16:00 16:00 16:00 16:00 16:00 16 | Jeudi<br>08:00 -<br>16:00                             | Vendredi<br>05:00 -<br>18:00 | Samedi<br>08:00 -<br>12:00 | Dimanche |

#### Étape 4 : Fin

**23.** Lorsque la page suivante apparaît, votre demande d'inscription a bien été enregistrée. Vous pouvez télécharger le récapitulatif de votre demande d'inscription.

| <b>_</b>       |                                                          |                                                                                           |               |
|----------------|----------------------------------------------------------|-------------------------------------------------------------------------------------------|---------------|
| Identification | Profil                                                   | Récapitulatif                                                                             | Fin           |
|                | Votre demande d<br>Votre profil appa<br>par un modérateu | inscription a bien été prise en compte.<br>raitra sur le site dès qu'il sera validé<br>r. |               |
|                | REV                                                      | ENIR À L'ACCUEIL 🔀 TÉLÉCHARG                                                              | ER LA DEMANDE |
|                | Res                                                      | in d'aide ?                                                                               |               |

**24.** A ce stade, vous pouvez vous connecter sur votre compte et suivre l'avancement de votre demande d'inscription.

**II** Votre profil apparaîtra sur le site une fois votre demande validée par un modérateur.

25. Un mail sera automatiquement envoyé lorsque votre demande sera traitée.